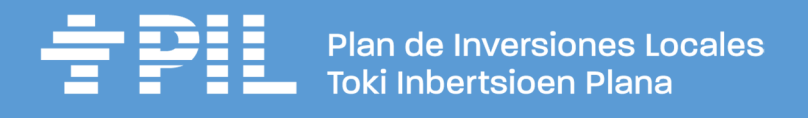

## LOCALIZAR COORDENADAS X/Y EN EL VISOR IDENA

Vamos a buscar las coordenadas X e Y de una inversión de pavimentación sin redes en el casco urbano de Rada (Murillo el Cuende). La calle es C/ El Concilio

1. Accedemos al Visor IDENA de Gobierno de Navarra:

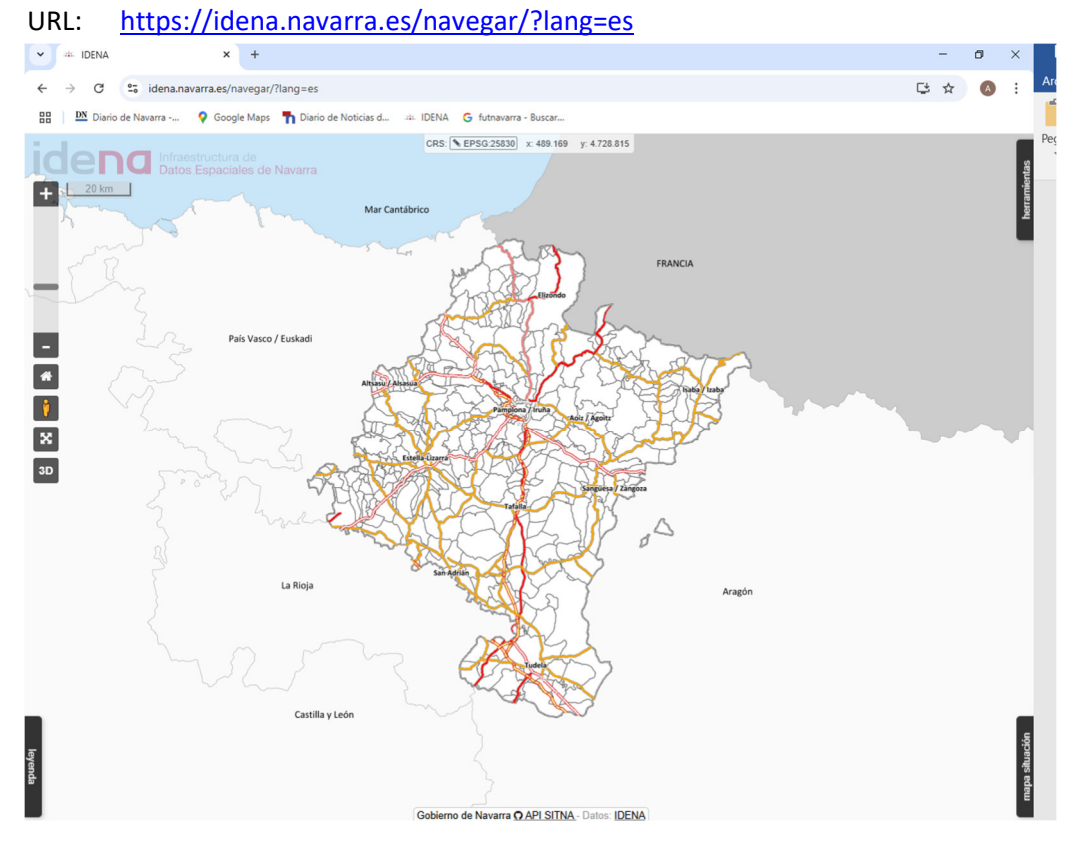

2. En el desplegable HERRAMIENTAS de la esquina superior derecha, escribimos en el buscador la localidad donde se ubica la inversión. En este caso, Rada.

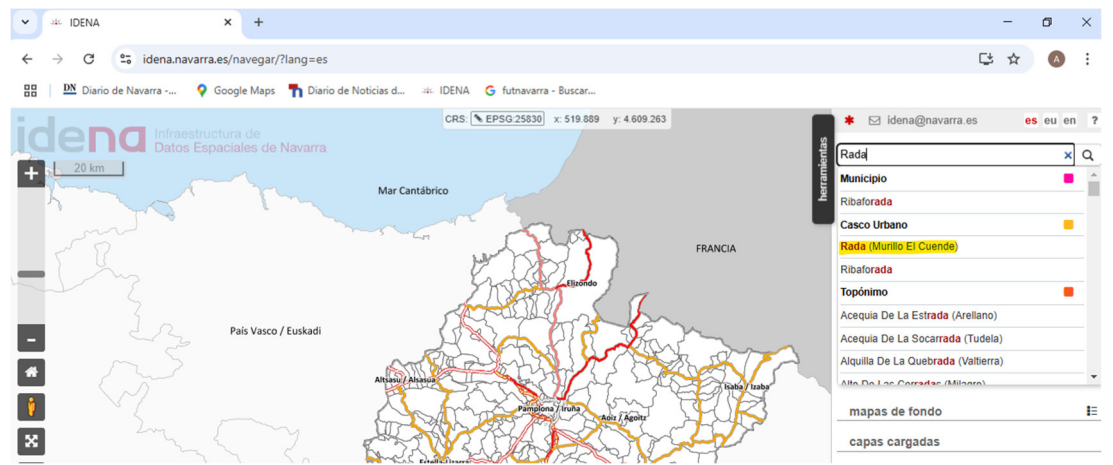

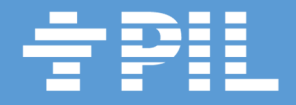

El visor nos acerca al casco urbano de la localidad y buscamos visualmente la calle El Concilio para la que se quiere solicitar la inversión de pavimentación. Una vez localizada en la pantalla, pinchamos con el botón izquierdo del ratón sobre la calle y nos aparece un desplegable en el que se indican las coordenadas X e Y del punto en el que hemos pinchado.

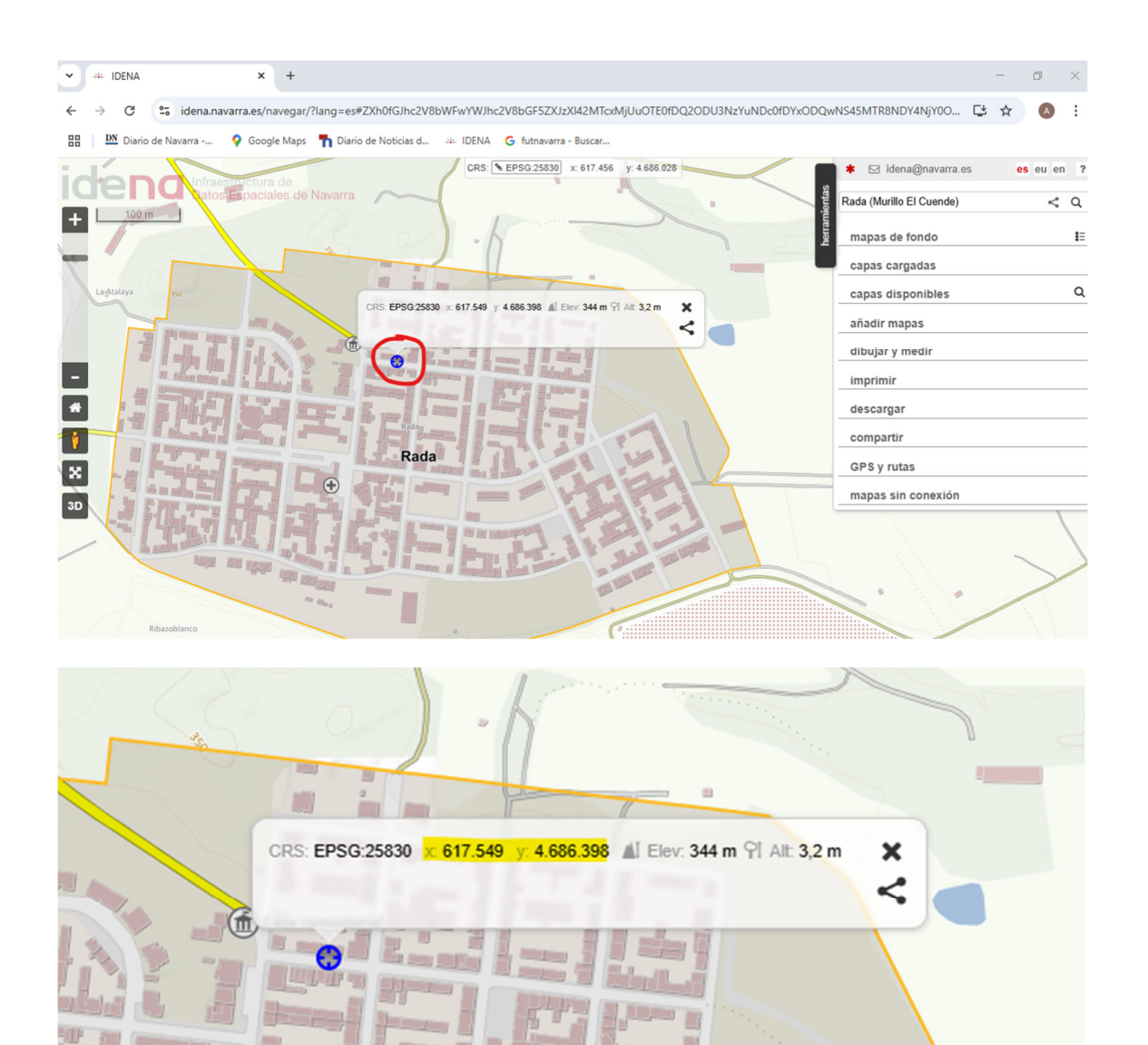